Demokörper 1

#### Einen ersten, einfachen Körper erstellen

- Erzeugen einer Skizze
- Eine Skizze bemaßen
- Eine Skizze aufpolstern
- Eine Tasche erzeugen

### 1. Schritt: Quader erstellen

- Neues Dokument erstellen.
- Wähle den Arbeitsbereich Part-Design

Element auswählen

Modell

XY\_Plane (Basis-Ebene) XZ\_Plane (Basis-Ebene) YZ\_Plane (Basis-Ebene)

- Skizze erstellen.
- XY-Ebene auswählen

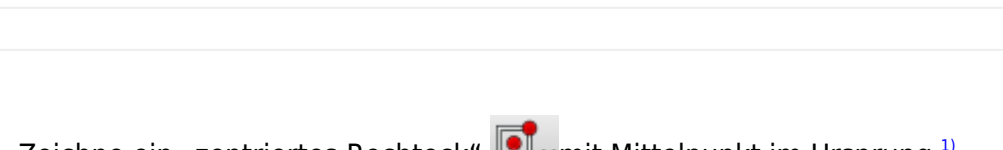

• Zeichne ein "zentriertes Rechteck" Erwit Mittelpunkt im Ursprung<sup>1)</sup>.

💊 Aufgaben

OK

Plane

Abbrechen

- M1 auf Ursprung (auf den Fang achten)
- Rechteck aufziehen
- Eckpunkt mit M1 festlegen.

1/11

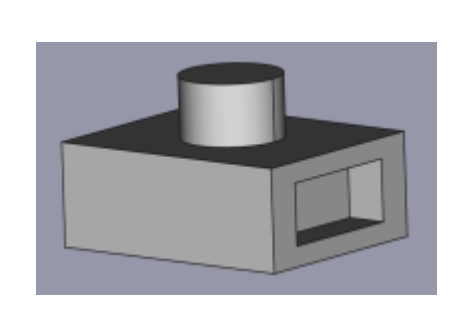

| • ES | SC oder N       | 12 beendet d                 | en Befehl.                  |                                 |                                    |                |   |
|------|-----------------|------------------------------|-----------------------------|---------------------------------|------------------------------------|----------------|---|
| i    | Einsch<br>Symbo | nränkungen (<br>blen neben d | horizontal,<br>en Linien ui | vertikal, Symn<br>nd an den Pun | netrie) kannst d<br>kten erkennen. | u an den roten |   |
|      | •               | 4                            |                             |                                 |                                    | •              |   |
|      |                 |                              |                             |                                 |                                    |                | L |
|      |                 | -                            |                             | +                               |                                    | -              |   |
|      |                 |                              |                             | 1                               |                                    |                | L |
|      |                 |                              |                             |                                 |                                    | _ r_           |   |

- Bemaße Hend die obere horizontale Kante des Rechtecks mit 50 mm. Dazu mit M1 die obere Kante markieren.
- Bemaße 📕 die rechte vertikale Kante des Rechtecks mit 40 mm. Dazu mit M1 die rechte Kante markieren.

Die Skizze ist jetzt vollständig eingeschränkt (bestimmt) und färbt sich grün.

• Skizze schließen!

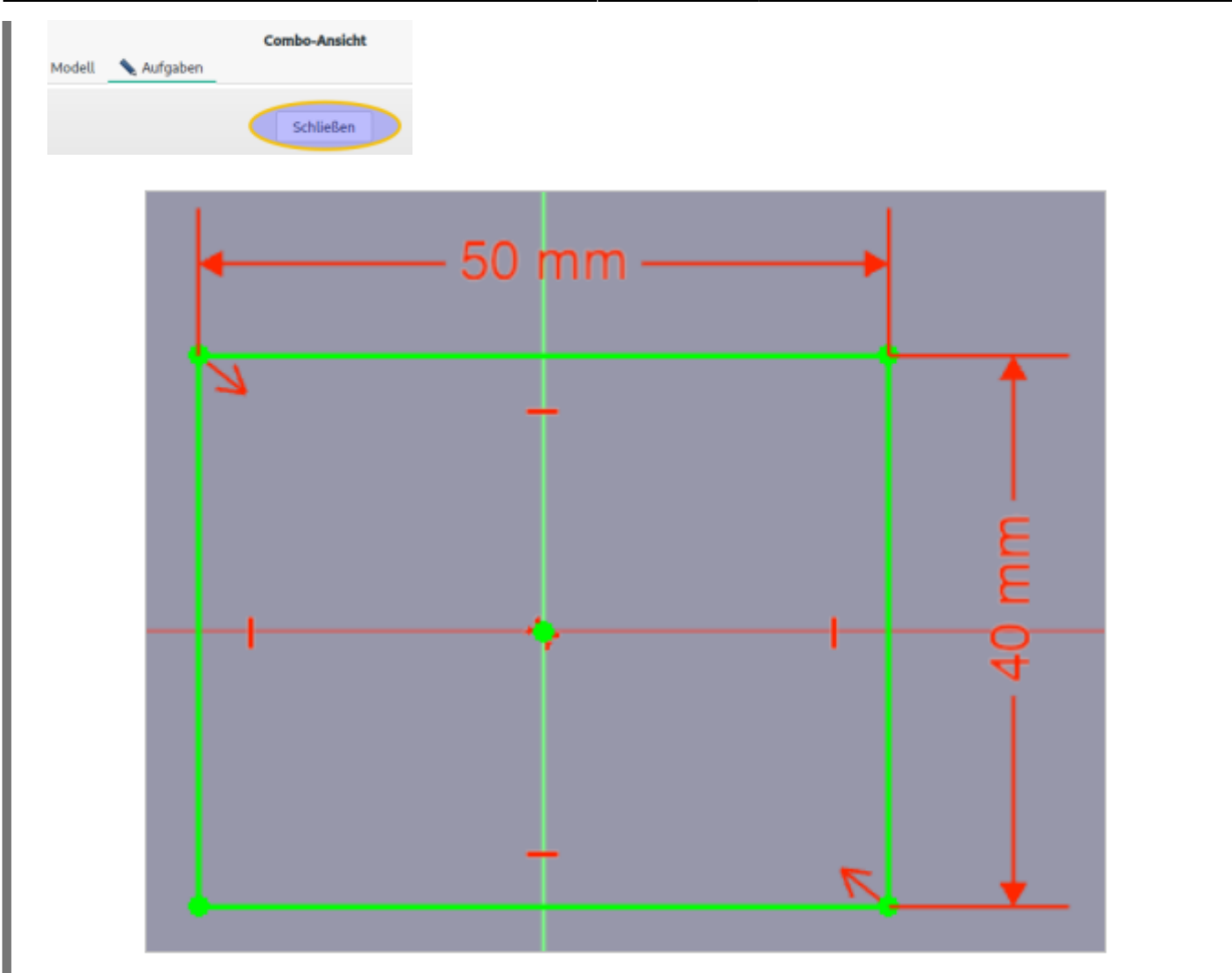

Polster i Gie Skizze auf 20 mm auf und bestätige anschließend mit OK.

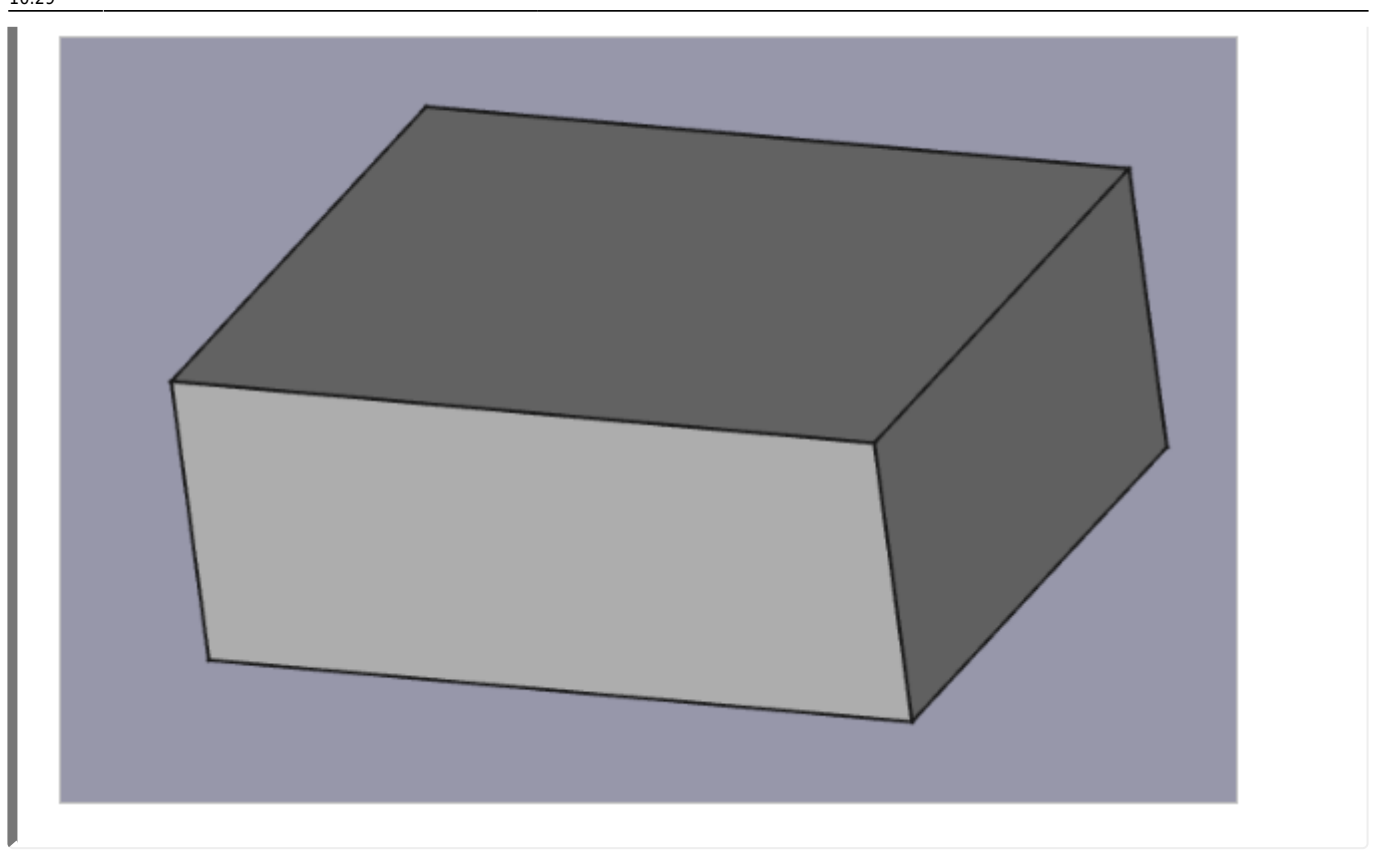

### 2. Schritt: Zylinder auf Oberseite erzeugen

Oberseite mit M1 markieren.

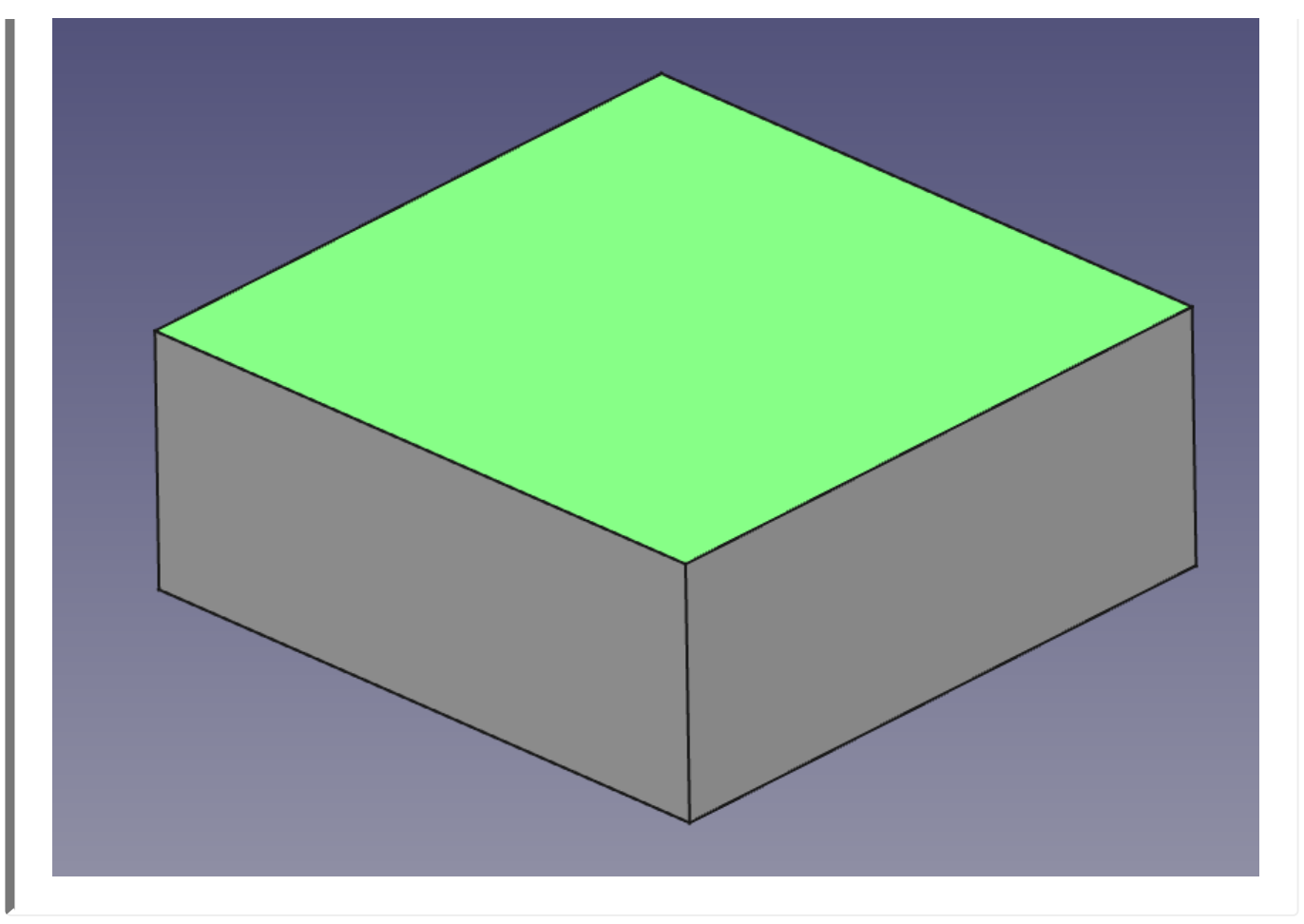

- Neue Skizze erstellen.
- Konstruiere einen Kreis 💴 mit Mittelpunkt im Ursprung. (auf den Fang achten)

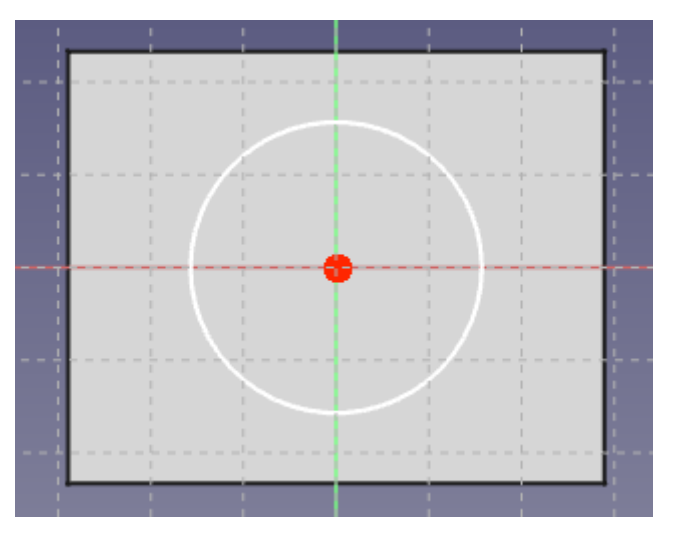

- Bemaße 🙆 den Kreis mit Radius 10 mm.
- Schließen die Skizze.

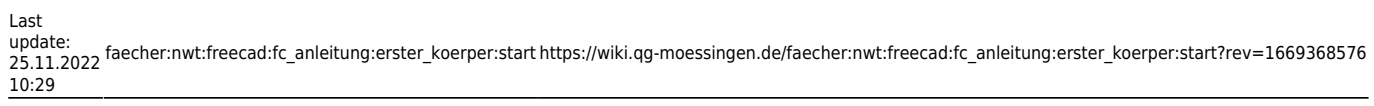

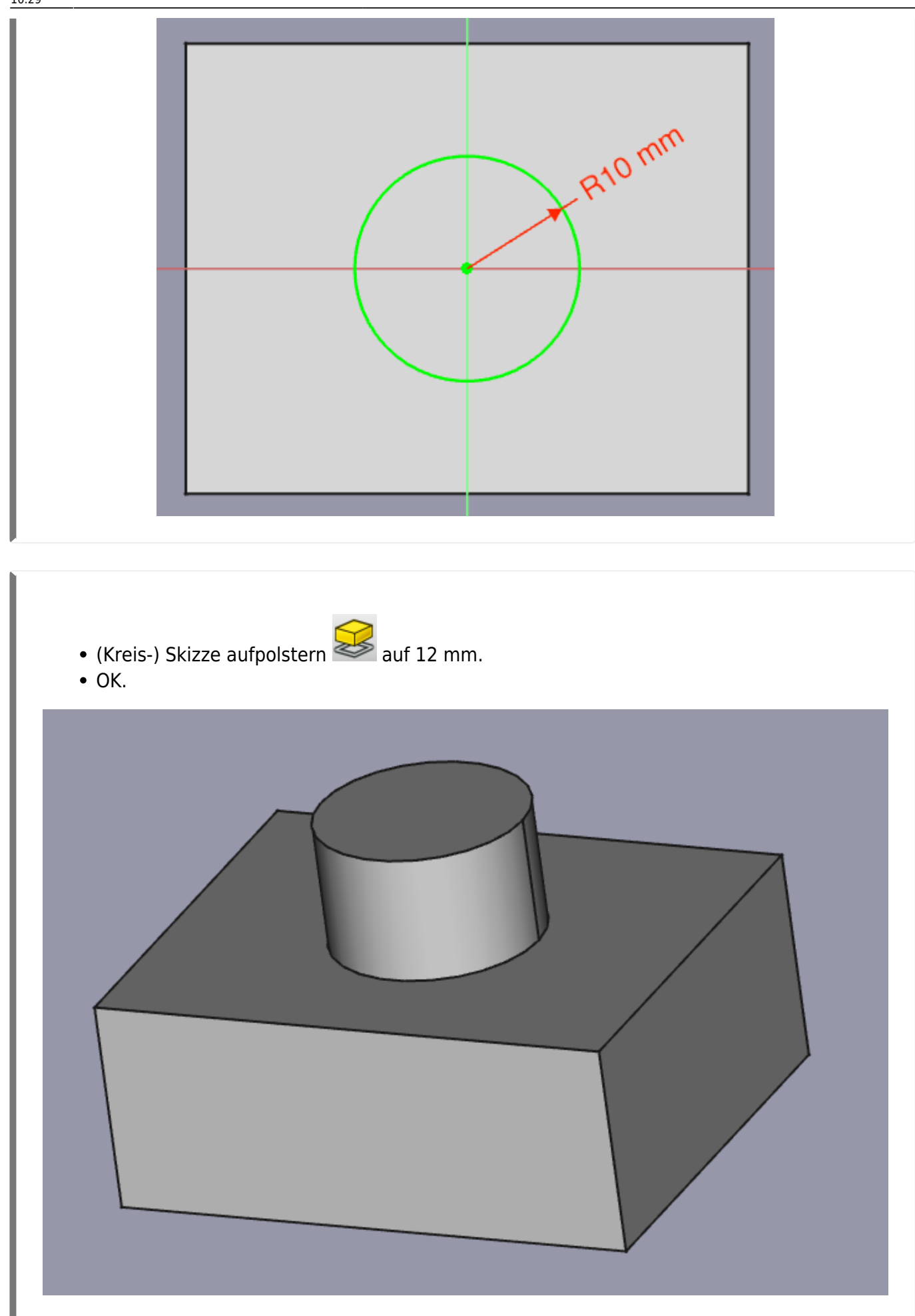

# 3. Schritt: Fenster seitlich erzeugen

![](_page_6_Figure_4.jpeg)

![](_page_7_Picture_1.jpeg)

Bemaße das Rechteck:

- Höhe 12 mm
- Breite 26 mm
- Abstand Mittelpunkt-Ursprung: 10 mm

Skizze schließen.

![](_page_8_Figure_3.jpeg)

Tasche 🖤 erzeugen mit einer Tiefe von 8 mm.

Dein Demo-Körper sollte nun aussehen wie im Bild.

Speichere die Konstruktion ab.

![](_page_9_Picture_1.jpeg)

## 4. Schritt: Baumansicht

# Allgemeine Vorgehensweise bei der Konstruktion

![](_page_10_Figure_3.jpeg)

Das funktioniert nur mit FreeCAD Versionen ab 0.20

![](_page_10_Picture_5.jpeg)